## Installing and Configuring .NET Agent Extensions for WCF

This document contains the contents of CA Wily Support Knowledge Base article #1617: https://support.wilytech.com/cgi-bin/wilytech.cfg/php/enduser/std\_adp.php?p\_faqid=1617.

This article covers the following topics:

- WCF background
- Installing .NET Agent extensions for WCF
- Configuring .NET Agent extensions for WCF
- Uninstalling the .NET Agent extension for WCF

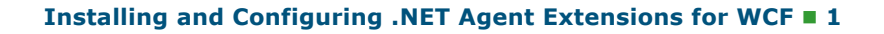

# Windows Communication Foundation (WCF) background

Windows Communication Foundation (WCF) is a distributed communication technology that is included in .NET Framework 3.0. WCF provides nine types of bindings to configure a WCF service:

- BasicHttpBinding
- WSHttpBinding
- WSDualHttpBinding
- WSFederationHttpBinding
- NetTcpBinding
- NetNamedPipeBinding
- NetMsmqBinding
- NetPeerTcpBinding
- MsmqIntegrationBinding

Web Services Manager 7.2 supports only these two bindings:

- BasicHttpBinding
- WSHttpBinding

Only WCF services that are built using these two bindings can be monitored by the Web Services Manager 7.2 .NET Agent extension for WCF.

Web Services Manager 7.2 requires installation and configuration of an additional Agent extension to monitor WCF services and WCF clients calling WCF services.

## **Installing .NET Agent extensions for WCF**

**» Important** Only .NET Framework 3.0 is supported.

#### Prerequisites

- NET Framework 3.0 must be installed.
- Introscope .NET Agent version 7.2.1.0 or later must be installed and configured. See the Introscope .NET Agent Guide.
- If you upgraded your .NET Agent, you need to do additional configuration. See the section on Reconfiguring after upgrading the Introscope .NET Agent version in the Web Services Manager Implementation Guide.
- Web Services Manager 7.2 for .NET must be installed and deployed. See the section on Installing and configuring .NET Agent extensions in the Web Services Manager Implementation Guide.

#### To install the .NET Agent extension for WCF

- 1 If needed, download Web Services Manager Agent extension installation archive file WilyWebServicesManagerv7.2.0.0DotNet.zip from the Software Download Site. Otherwise, find the location to which WilyWebServicesManagerv7.2.0.0DotNet.zip was downloaded. See the section on Installing and configuring .NET Agent extensions in the Web Services Manager Implementation Guide.
- 2 Use WinZip to extract all files in the WilyWebServicesManagerv7.2.0.0Agent.windows.wcf.zip installation archive file to <Agent\_Home>, which contains the Agent configuration and is typically called wily.

The installation archive contains these files:

| File                          | Description                                                                                                    |
|-------------------------------|----------------------------------------------------------------------------------------------------|
| wilyregtool20.exe             | Tool used to register the<br>WCFServices.Observer.dll file.                                                                               |
|                               | During the extraction process, the wilyregtool20.exe file is copied to the <agent_home>\bin directory.</agent_home>                       |
| wily.WCFServicesAgent.ext.dll | Contains the .NET WCF-specific Web Services Manager Agent extension classes.                                                              |
|                               | During the extraction process, the<br>wily.WCFServicesAgent.ext.dll file<br>is copied to the <agent_home>\ext<br/>directory.</agent_home> |
| WCFServices.Observer.dll      | Contains the classes related to identifying .NET WCF-specific web services.                                                               |
|                               | During the extraction process, the<br>WCFServices.Observer.dll file is<br>copied to the <agent_home>\bin<br/>directory.</agent_home>      |

The .NET Agent extension for WCF is installed.

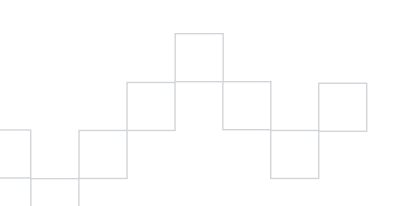

## **Configuring .NET Agent extensions for WCF**

Several files need to configured before you can monitor and view WCF-specific web services using the .NET Agent extension for WCF. Configuring the .NET Agent extension for WCF includes these high-level steps:

- Step 1 Registering the WCFServices.dll
- **Step 2** Defining WebServicesObserver as the endpoint behavior
- Step 3 Adding WebServicesObserver as the behavior extention
- Step 4 Adding WebServicesObserver as a common behavior
- Step 5 Adding the behavior configuration to the WCF services endpoints
- Step 6 Modifying the webservices.pbd file

#### Registering the WCFServices.dll

Use wilyregtool20.exe to register the WCFServices.Observer.dll file.

- 1 Open a command prompt.
- 2 Go to <Agent\_Home>\bin.
- **3** Use this wilyregtool20.exe command to register the WCFServices.Observer.dll:

```
Wilyregtool20.exe "WCFServices.Observer.dll"
```

## Defining WebServicesObserver as the endpoint behavior

1 Back up to a secure location the machine.config file, which is located under .NET Framework version 2.0. Typically machine.config is found here:

%WINDIR%\Microsoft.NET\Framework\v2.0.50727\CONFIG

- 2 Open the machine.config file.
- 3 Check for <system.serviceModel> | <behaviors> | <endpointBehaviors>.
  - » Note CA Wily uses the pipe character (|) to denote node or resource levels. In this case, <endpointBehaviors> to the right of <behaviors> indicates that the <endpointBehaviors> node is located underneath the <behaviors> node.
- **4** Add the appropriate code below depending on the node names you found in step 3 above.

This code is required to monitor the WCF clients and WCF services.

| If you found that                                                     | Then go to this sub-step below |
|-----------------------------------------------------------------------|--------------------------------|
| <endpointbehaviors> is present</endpointbehaviors>                    | step a on page 5               |
| <pre><endpointbehaviors> is not present</endpointbehaviors></pre>     | step b on page 5               |
| <behaviors> is not present</behaviors>                                | step c on page 5               |
| <pre><system.servicemodel> is not present</system.servicemodel></pre> | step d on page 6               |

a If <endpointBehaviors> is present, add this code under <endpointBehaviors>:

```
<br/><behavior name="WebServicesObserverBehavior"><<br/><WebServicesObserver /></behavior>
```

**b** If <endpointBehaviors> is not present, add this code under <behaviors>:

```
<endpointBehaviors>
```

```
<br/><behavior name="WebServicesObserverBehavior">
<WebServicesObserver />
</behavior>
```

- </endpointBehaviors>

```
<behaviors>
```

```
<endpointBehaviors>
```

```
<behavior name="WebServicesObserverBehavior">
```

<WebServicesObserver />

```
</behavior>
```

- </endpointBehaviors>
- </behaviors>

When you are finished adding the code, the endpoint behaviors code in the machine.config file looks like this:

<behaviors>

```
<endpointBehaviors>
```

<behavior name="WebServicesObserverBehavior">

```
<WebServicesObserver />
```

</behavior>

```
</endpointBehaviors>
```

```
</behaviors>
```

d If <system.serviceModel> is not present, add this code at end of the machine.config file just above </configuration>:

<system.serviceModel>

```
<behaviors>
<endpointBehaviors>
<behavior name="WebServicesObserverBehavior">
<WebServicesObserver />
</behavior>
</endpointBehaviors>
</behaviors>
</system.serviceModel>
```

## Adding WebServicesObserver as the behavior extension

- 2 Add this code under <behaviorExtensions>:

```
<add name="WebServicesObserver"
type="com.wily.powerpack.webservices.extension.MessageInspectorE
xtensionElement, WCFServices.Observer, Version=7.2.0.0,
Culture=neutral, PublicKeyToken=99330fac7173009e" />
```

When you are finished adding the code, the behavior extension code in the machine.config file looks like this:

<extensions>

<behaviorExtensions>

<add name="WebServicesObserver"

```
type="com.wily.powerpack.webservices.extension.MessageInspectorE
xtensionElement, WCFServices.Observer, Version=7.2.0.0,
Culture=neutral, PublicKeyToken=99330fac7173009e" />
```

</behaviorExtensions>

</extensions>

## Adding WebServicesObserver as a common behavior

WebServicesObserver is automatically applied to all the WCF clients running on the system.

- 2 Add <WebServicesObserver /> under <endpointBehaviors>.

When you are finished adding the code, the common behavior code in the machine.config file looks like this:

<commonBehaviors>

<endpointBehaviors>

<WebServicesObserver />

```
</endpointBehaviors>
```

```
</commonBehaviors>
```

Now the Web Services Manager WCF-related code in the the machine.config file looks like this:

```
<system.serviceModel>
```

<behaviors>

<endpointBehaviors>

<behavior name="WebServicesObserverBehavior">

<WebServicesObserver />

</behavior>

</endpointBehaviors>

</behaviors>

<extensions>

<behaviorExtensions>

<add name="WebServicesObserver"

type="com.wily.powerpack.webservices.extension.MessageInspectorE xtensionElement, WCFServices.Observer, Version=7.2.0.0, Culture=neutral, PublicKeyToken=99330fac7173009e" />

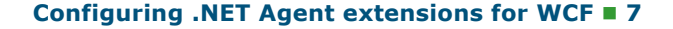

```
</behaviorExtensions>
</extensions>
<commonBehaviors>
<endpointBehaviors>
<WebServicesObserver />
</endpointBehaviors>
</commonBehaviors>
</system.serviceModel>
```

## Adding the behavior configuration to the WCF services endpoints

- **1** Open the web.config file of the WCF service that needs to be monitored.
- 2 Add this code to the endpoints that implement wsHttpBinding and basicHttpBindings:

behaviorConfiguration="WebServicesObserverBehavior"

When you are finished adding the code, the web.config file looks like this:

For basicHttpBinding

<endpoint address="" binding="basicHttpBinding"
contract=" Com.Wily.ServiceModel.Samples.ICalculator"
behaviorConfiguration="WebServicesObserverBehavior"/>

■ For wsHttpBinding

<endpoint address="" binding="wsHttpBinding" bindingConfiguration="Binding1" contract=" Com.Wily.ServiceModel.Samples.ICalculator" behaviorConfiguration="WebServicesObserverBehavior"/>

» Note Note: If behaviorConfiguration has already been defined in the endpoints, add <WebServicesObserver/> under the behavior name, as shown in bold in the code sample below.

For example if behaviorConfiguration is defined as follows

behaviorConfiguration="TestBehavior", then the configuration looks like this:

<endpointBehaviors> <behavior name="TestBehavior" > .....other behavior.... <WebServicesObserver/> </behavior> </endpointBehaviors>

### Modifying the webservices.pbd file

- 1 Open the webservices.pbd located in the <Agent Home> directory.
- **2** Search for WCF Services Tracing and follow the instructions written there.

```
If the service contract interface is for example,
Com.Wily.ServiceModel.Samples.ICalculator, then the webservices.pbd
code should look like this:
```

SetFlag: WCFServerTracing TurnOn: WCFServerTracing

```
IdentifyInheritedAs: Com.Wily.ServiceModel.Samples.ICalculator
WCFServerTracing
```

```
TraceAllMethodsIfFlagged: WCFServerTracing
WebServicesProducerAggregatedTracer
"WebServices|Server|{namespace}"
TraceAllMethodsIfFlagged: WCFServerTracing
WebServicesProducerTracer
"WebServicesProducerErrorTracer
"WebServicesProducerErrorTracer
"WebServicesServer|{namespace}:Errors Per Interval"
TraceAllMethodsIfFlagged: WCFServerTracing
WebServicesProducerErrorTracer
"WebServicesProducerErrorTracer"
"WebServicesProducerErrorTracer"
WebServicesProducerErrorTracer"
WebServicesProducerErrorTracer"
WebServicesProducerErrorTracer"
WebServicesProducerErrorTracer"
WebServicesServer!{namespace}!{method}:Errors Per Interval"
TraceAllMethodsIfFlagged: WCFServerTracing
WebServicesServer!{namespace}!{method}:Errors Per Interval"
```

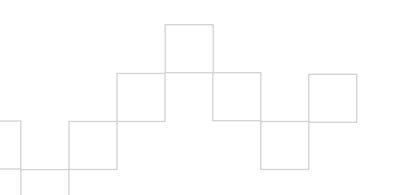

Configuring .NET Agent extensions for WCF = 9

```
3 Search for WCF Client Tracing and follow the instructions written there.
  If the WCF client proxy class is for example
  Com.Wily.ServiceModel.Clients.CalculatorClient the
  webservices.pbd code should look like this:
  SetTracerClassMapping: WebServicesWCFClientTracer
     com.wily.introscope.agent.trace.BlamePointTracer
     com.wily.introscope.probebuilder.validate.ResourceNameValidator
  SetTracerParameter: WebServicesWCFClientTracer nameformatter
     com.wily.powerpack.webservices.extension.agent.trace.nameformatter.dotn
     et.WCFClientNameFormatter
  SetTracerClassMapping: WebServicesWCFBackendTracer
     com.wily.introscope.agent.trace.BackendTracer
     com.wily.introscope.probebuilder.validate.ResourceNameValidator
  SetTracerParameter: WebServicesWCFBackendTracer nameformatter
     com.wily.powerpack.webservices.extension.agent.trace.nameformatter.dotn
     et.WCFClientNameFormatter
  SetTracerOrdering: WebServicesWCFBackendTracer -1000
  SetTracerClassMapping: WebServicesWCFClientErrorTracer
     com.wily.powerpack.webservices.extension.agent.trace.fault.dotnet.Error
     ReportingTracer
     com.wily.introscope.probebuilder.validate.MetricNameValidator
  SetTracerParameter: WebServicesWCFClientErrorTracer nameformatter
     com.wily.powerpack.webservices.extension.agent.trace.nameformatter.dotn
     et.WCFClientNameFormatter
  SetFlag: WCFClientTracing
  TurnOn: WCFClientTracing
  IdentifyClassAs: Com.Wily.ServiceModel.Clients.CalculatorClient
    WCFClientTracing
  TraceAllMethodsIfFlagged: WCFClientTracing WebServicesWCFBackendTracer
     "WebService at {namespace}"
  TraceAllMethodsIfFlagged: WCFClientTracing WebServicesWCFClientTracer
     "WebServices | Client | { namespace } "
  TraceAllMethodsIfFlagged: WCFClientTracing WebServicesWCFClientTracer
     "WebServices|Client|{namespace}|{method}"
  TraceAllMethodsIfFlagged: WCFClientTracing WebServicesWCFClientErrorTracer
     "WebServices|Client|{namespace}:Errors Per Interval"
  TraceAllMethodsIfFlagged: WCFClientTracing WebServicesWCFClientErrorTracer
     "WebServices|Client|{namespace}|{method}:Errors Per Interval"
  TraceAllMethodsIfFlagged: WCFClientTracing WebServicesCrossProcessTracer
     "WebServices | Client"
4 Restart the IIS application server.
```

The Web Services Manager .NET Agent extension is configured for WCF.

## Uninstalling the .NET Agent extension for WCF

#### To uninstall the .NET Agent extension for WCF

- **1** Stop the IIS application server.
- 2 Use wilyregtool20.exe to unregister the WCFServices.Observer.dll file.
  - a Open a command prompt.
  - **b** Go to <Agent\_Home>\bin.
  - **c** Use this wilyregtool20.exe command to register the WCFServices.Observer.dll.

```
Wilyregtool20.exe -u "WCFServices.Observer.dll"
```

- **3** Remove code from the machine.config file.
  - a Locate and open the machine.config file.
  - $\boldsymbol{\texttt{\textit{>}}}$  Note The machine.config file is typically located in the
    - C:\WINDOWS\Microsoft.NET\Framework\vx.x\CONFIG directory, where vx.x is the .NET version. For example, the directory for .NET 1.1 might be v1.1.4322 and the directory for .NET 2.0 might be v2.0.50727.
  - **b** Remove this code under <endpointBehaviors>:

```
<behavior name="WebServicesObserverBehavior">
<WebServicesObserver />
```

c Remove WebServicesObserver as the behavior extension by removing this code under <behaviorExtensions>:

```
<add name="WebServicesObserver"
```

```
type="com.wily.powerpack.webservices.extension.MessageInspectorE
xtensionElement, WCFServices.Observer, Version=7.2.0.0,
Culture=neutral, PublicKeyToken=99330fac7173009e" />
```

4 Remove WebServicesObserver as a common behavior by removing
 <WebServicesObserver /> under <endpointBehaviors>.

WebServicesObserver is automatically removed from all the WCF clients running on the system.

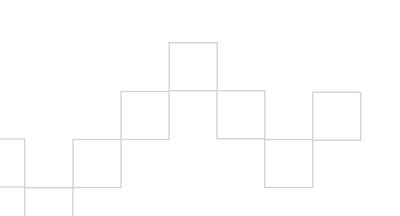

- **5** Remove the behavior configuration from the WCF services endpoints.
  - **a** Open the web.config file of the WCF service that is being monitored.
  - **b** Remove this code from the endpoints that implement wsHttpBinding and basicHttpBindings:

behaviorConfiguration="WebServicesObserverBehavior"

When you are finished removing the code, the web.config file looks like this:

■ For basicHttpBinding

<endpoint address="" binding="basicHttpBinding"</pre>

- contract=" Com.Wily.ServiceModel.Samples.ICalculator"/>
- For wsHttpBinding

<endpoint address=""

binding="wsHttpBinding"

bindingConfiguration="Binding1"

contract=" Com.Wily.ServiceModel.Samples.ICalculator"/>

- 6 Unmodify the webservices.pbd file located in the <Agent Home> directory.
  - a Search for WCF Services Tracing and reverse the instructions written there.
  - **b** Search for WCF Client Tracing and reverse the instructions written there.
- 7 Delete the .NET Agent extension for WCF files.
  - a Delete WCFServices.Observer.dll from the <Agent Home>\bin directory.
  - b Delete wily.WCFServicesAgent.ext.dll from the <Agent\_Home>\ext directory.
  - **c** Delete wilyregtool20.exe from the <Agent\_Home>\bin directory.
- 8 Start the IIS application server.

The .NET Agent extension is uninstalled.